# Veiledning for å samle app'er på Iphone

Synes du det ble mange innlogginger?

Vi viser deg hvordan du enkelt samler alt på ett sted på din telefon!

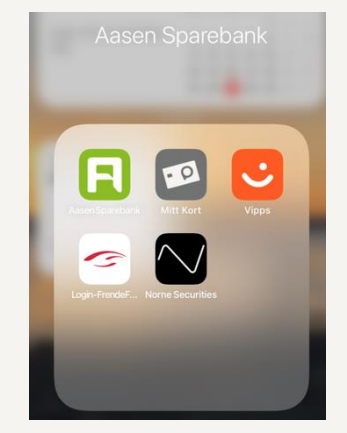

#### Mobilbanken til Aasen Sparebank

1. Finn «App Store» på din mobiltelefon.

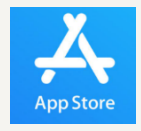

- 2. Trykk på «Søk» og skriv «Aasen Sparebank»
- 3. Trykk deretter på «Hent» ved siden av app'en Aasen Sparebank. Det kan være at du må inn med passordet på din Apple-ID for å bekrefte nedlastingen. Dette avhenger av dine innstillinger.

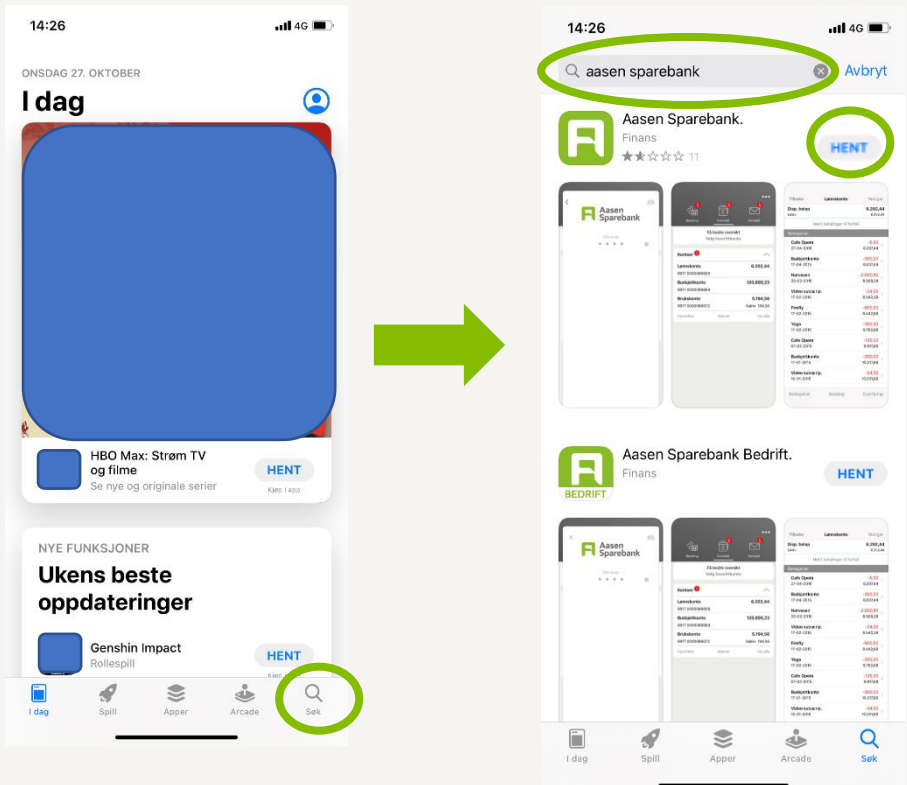

4. Appen er nå nedlastet og ligger på din Hjem-skjerm på telefonen.

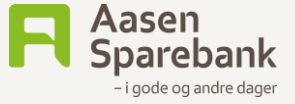

## Vipps

Vipps benyttes av alle bankkunder i Norge uavhengig av bank. Benyttes til overføring til familie og venner. Kan også benyttes for betaling på arrangementer, i nettbutikker o.l.

1. Finn «App Store» på din mobiltelefon.

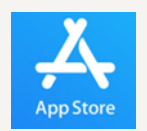

- 2. Trykk på «Søk» og skriv «Vipps»
- 3. Trykk deretter på «Hent» ved siden av app'en Vipps. Det kan være at du må inn med passordet på din Apple-ID for å bekrefte nedlastingen. Dette avhenger av dine innstillinger.

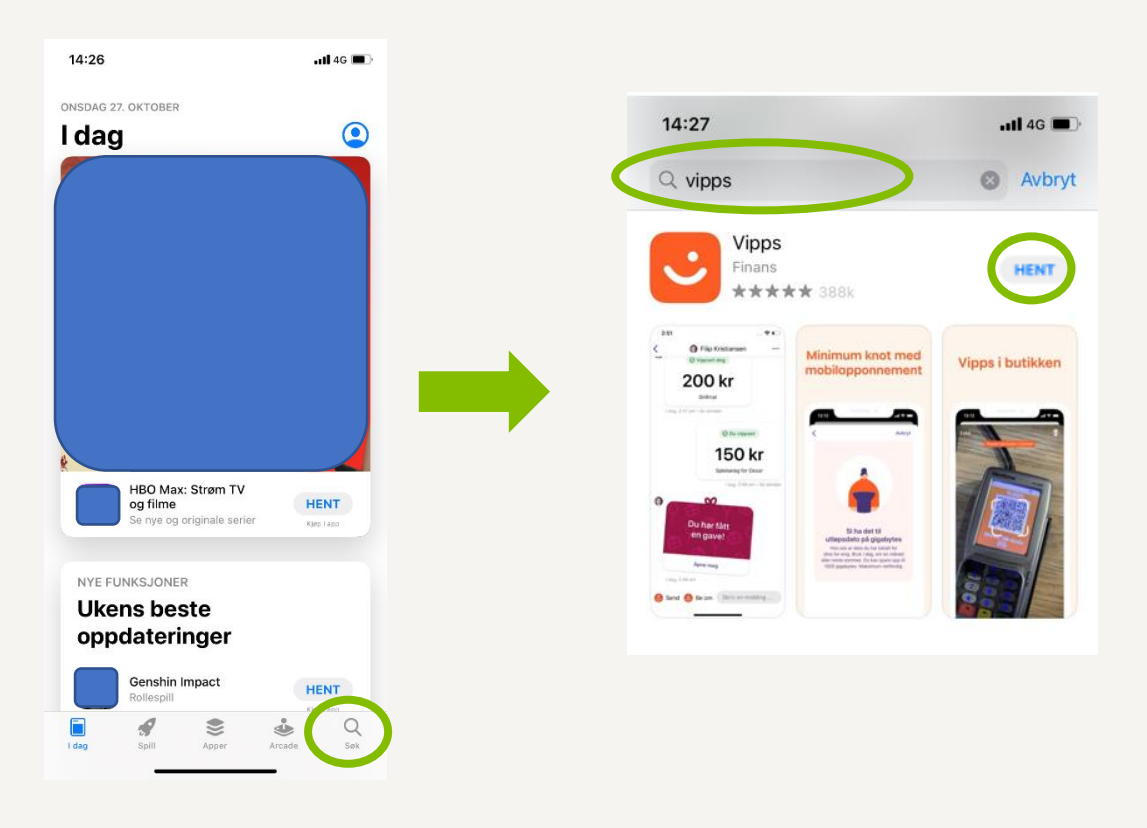

- 4. Appen er nå nedlastet og ligger på din Hjem-skjerm på telefonen.
- 5. For å samle appen for mobilbank og vipps i en mappe holder du inne fingeren på den ene appen. Du får da opp en meny med flere alternativer. Velg «Rediger Hjem-skjerm». Dra appen du holder inne over den andre du vil ha i mappen. Det kommer da opp en mappe. Slipp appen i denne. Begge appene skal da ligge i denne mappen. Trykk deg inn på mappen og endre navn til «Aasen Sparebank»

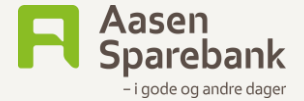

### Mitt kort

Mitt kort er app'en som brukes for å se saldo og bevegelser på ditt kredittkort.

1. Finn «App Store» på din mobiltelefon.

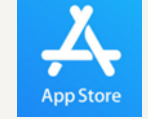

- 2. Trykk på «Søk» og skriv «Mitt kort»
- 3. Trykk deretter på «Hent» ved siden av app'en Mitt Kort. Det kan være at du må inn med passordet på din Apple-ID for å bekrefte nedlastingen. Dette avhenger av dine innstillinger.

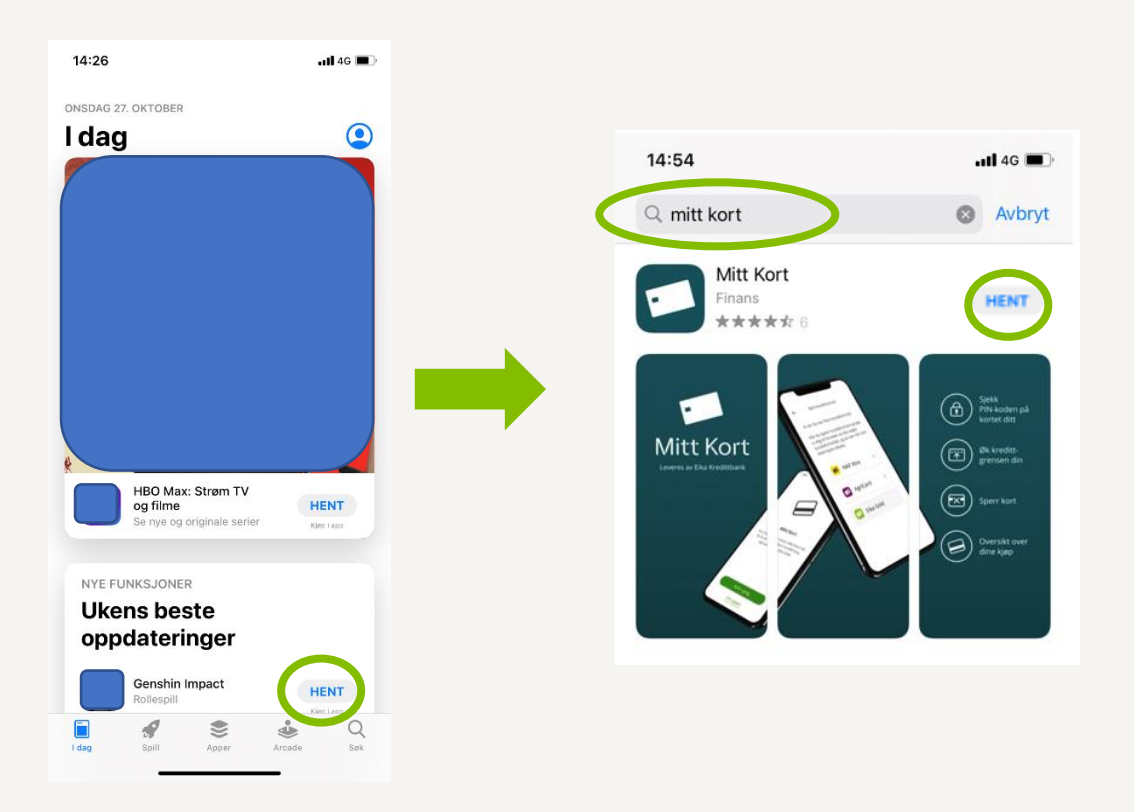

- 4. Appen er nå nedlastet og ligger på din Hjem-skjerm på telefonen.
- 5. For å samle appen sammen med de andre appene (mobilbank og vipps) i en mappe holder du inne fingeren på denne appen. Du får da opp en meny med flere alternativer. Velg «Rediger Hjem-skjerm». Dra appen du holder inne over den mappen som heter «Aasen Sparebank». Slipp appen i denne.

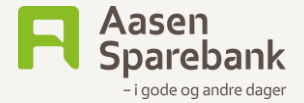

### Frende forsikring

Frende forsikring er vår samarbeidspartner på forsikring. De har ingen egen app hvor du ser forsikringene dine. Men du kan lage din egen snarvei ved å følge denne bruksanvisningen.

- 1. Åpne nettleseren på din mobiltelefon og gå til <u>www.aasen-sparebank.no</u>
- 2. Trykk på «Forsikring» i menyen og deretter på «Min side hos Frende»
- 3. Du kommer da til innloggingssiden hos Frende. Trykk på symbolet for å dele

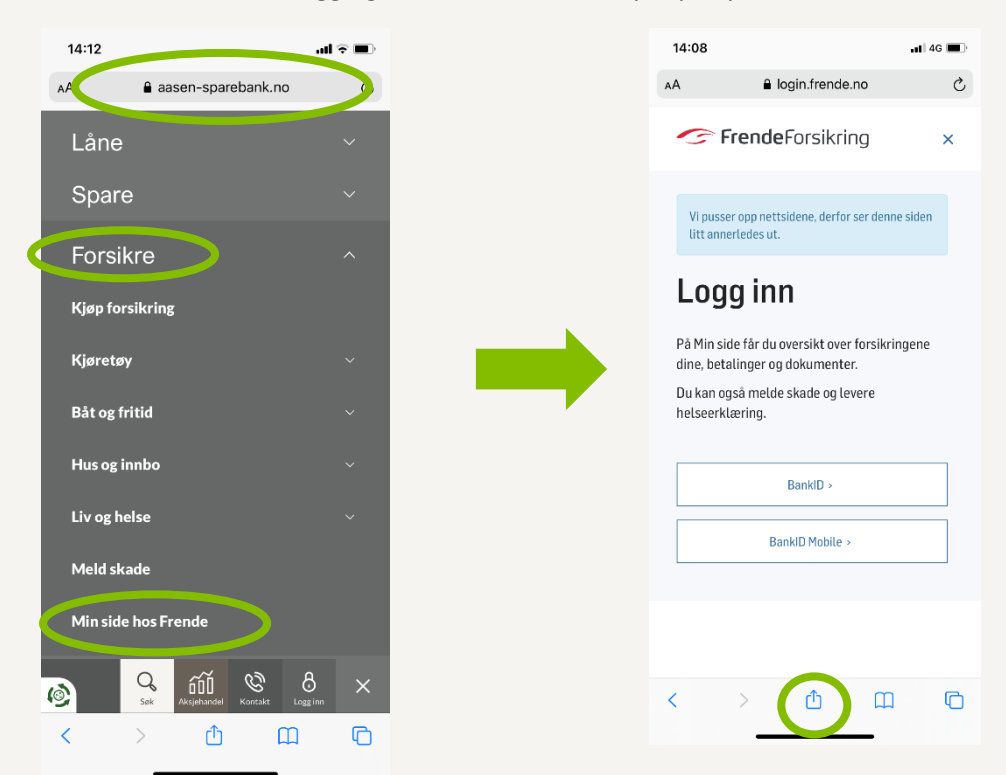

- 4. Bla deg ned til «Legg til på hjem skjerm og trykk på denne.
- 5. Trykk på «Legg til»

|                        | <b>11</b> 46 🔲                        |   |           | 4:08              |                     |                    |        |        |        |        |         | •      | Ē            |
|------------------------|---------------------------------------|---|-----------|-------------------|---------------------|--------------------|--------|--------|--------|--------|---------|--------|--------------|
| • Forsikring<br>Valg > | ×                                     |   | A         | /bryt             |                     |                    | Hjer   | n-sk   | jerm   |        | (       | Leg    | g til        |
|                        |                                       |   |           | ~                 | Loę                 | gin - I            | renc   | le Fo  | rsikri | ng     |         |        | 0            |
| O)                     | ES I                                  |   |           | _                 | htt                 | os://lo            | ogin.f | rend   | e.no   | /iden  | tityse  | rverj  | 'A           |
| Instagram              | Snapchat Fa                           |   | Et<br>til | symbo<br>gang til | l blir la<br>nettsi | igt til p<br>edet. | a Hjer | m-skje | ermen, | slik a | t du ha | r rask |              |
|                        | ¢                                     |   |           |                   |                     |                    |        |        |        |        |         |        |              |
|                        | 00                                    | _ |           |                   |                     |                    |        |        |        |        |         |        |              |
|                        | m                                     |   |           |                   |                     |                    |        |        |        |        |         |        |              |
|                        | ☆                                     |   |           |                   |                     |                    |        |        |        |        |         |        |              |
|                        | Q                                     |   |           |                   |                     |                    |        |        |        |        |         |        |              |
| m-skjermen             | •                                     |   |           |                   |                     |                    |        |        |        |        |         |        |              |
|                        | 8                                     |   | q         | w                 | е                   | r                  | t      | у      | u      | i      | 0       | р      | å            |
|                        | ā                                     |   | а         | s                 | d                   | f                  | g      | h      | j      | k      | L       | ø      | æ            |
|                        |                                       |   |           |                   | z                   | x                  | с      | v      | b      | n      | m       |        | $\bigotimes$ |
|                        | DYSM                                  |   |           |                   |                     |                    |        |        |        |        |         |        |              |
| st                     | e e e e e e e e e e e e e e e e e e e |   |           | 123               |                     |                    | me     | llom   | rom    |        | Ϊ       | ferd   | ig           |

Veiledning for Apple fra Aasen Sparebank

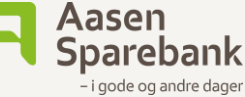

۵

- 6. Snarveien er nå lagt til på din Hjem-skjerm på telefonen.
- 7. For å samle snarveien sammen med de andre appene (mobilbank og vipps) i en mappe holder du inne fingeren på denne appen. Du får da opp en meny med flere alternativer. Velg «Rediger Hjem-skjerm». Dra appen du holder inne over den mappen som heter «Aasen Sparebank». Slipp appen i denne.

#### **Norne Securities**

Norne Securities er vår samarbeidspartner på Aksjesparing og fondssparing.

- 1. Åpne nettleseren på din mobiltelefon og gå til <u>www.aasen-sparebank.no</u>
- 2. Trykk på «Sparing» i menyen og deretter på «Min side hos Norne»
- 3. Du kommer da til innloggingssiden hos Norne. Trykk på symbolet for å dele

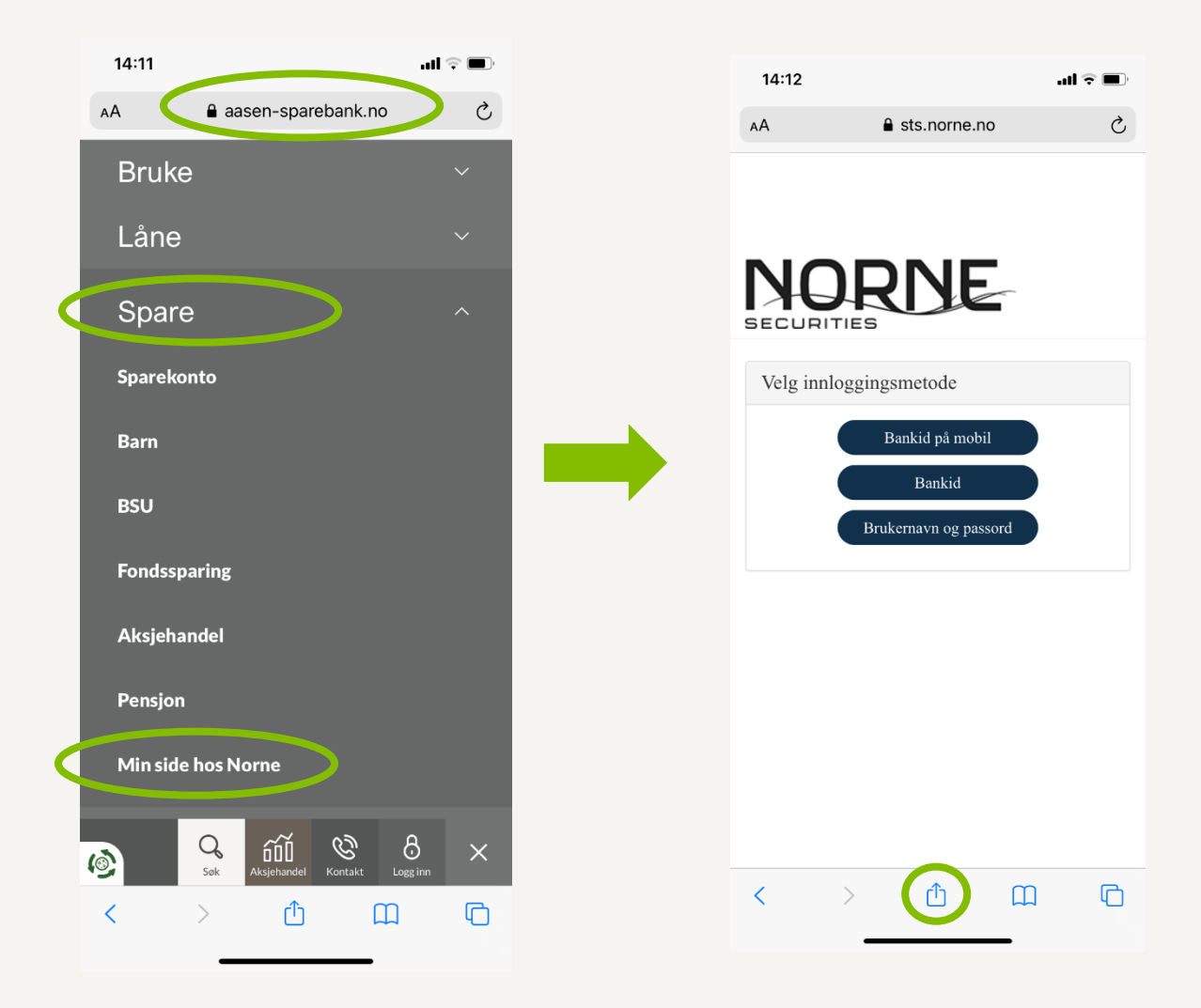

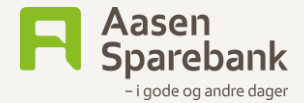

₾

- 4. Bla deg ned til «Legg til på hjem skjerm og trykk på denne.
- 5. Trykk på «Legg til»

| Norne Securities<br>sts.norne.no Valg > | ×            |
|-----------------------------------------|--------------|
|                                         |              |
| 0 🕗 🙆                                   | E3           |
| AirDrop Meldinger Instagram             | Snapchat     |
| Kopier                                  | ß            |
| Legg til i leselisten                   | 00           |
| Legg til bokmerke                       | Ш            |
| Legg til i favoritter                   | 公            |
| Finn på siden                           | Q            |
| Legg til på Hjem-skjermen               | +            |
| Merking                                 | $\bigotimes$ |
| Skriv ut                                | ē            |
| Epson iPrint                            | EPSON        |
| Lagre på Pinterest                      | Ø            |
| Rediger handlinger                      |              |

- 6. Snarveien er nå lagt til på din Hjem-skjerm på telefonen.
- 7. For å samle snarveien sammen med de andre appene (mobilbank og vipps) i en mappe holder du inne fingeren på denne appen. Du får da opp en meny med flere alternativer. Velg «Rediger Hjem-skjerm». Dra appen du holder inne over den mappen som heter «Aasen Sparebank». Slipp appen i denne.

Din mappe vil nå se slik ut:

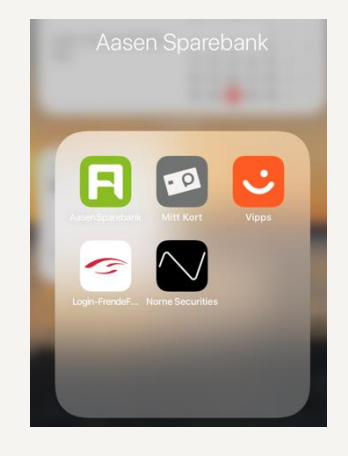

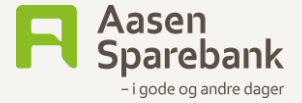